## COMO ACESSAR E BAIXAR SEU CERTIFICADO DO 19º SENAED

- Siga os seguintes passos abaixo para baixar seu certificado de participação no 19º SENAED.
- Os demais certificados de eventos futuros serão, posteriormente, disponibilizados no mesmo local

| ABED                    | Avaliação / Certificado                                      |
|-------------------------|--------------------------------------------------------------|
| Apresentação            | Clique aqui para accessa con cortificado no 100 CENAED 2024  |
| Avaliação / Certificado | Clique aqui para acessar seu certificado no 19º SENAED 2024. |
| Cidade                  |                                                              |
|                         | Compartilhe: X Postar d' Curtir 0 Compartilhar 0             |

Caso já tenha se registrado anteriormente, digite seu e-mail + senha nos campos indicados e pule para o **passo 5**.

Se este for seu primeiro acesso, clique em "primeiro acesso".

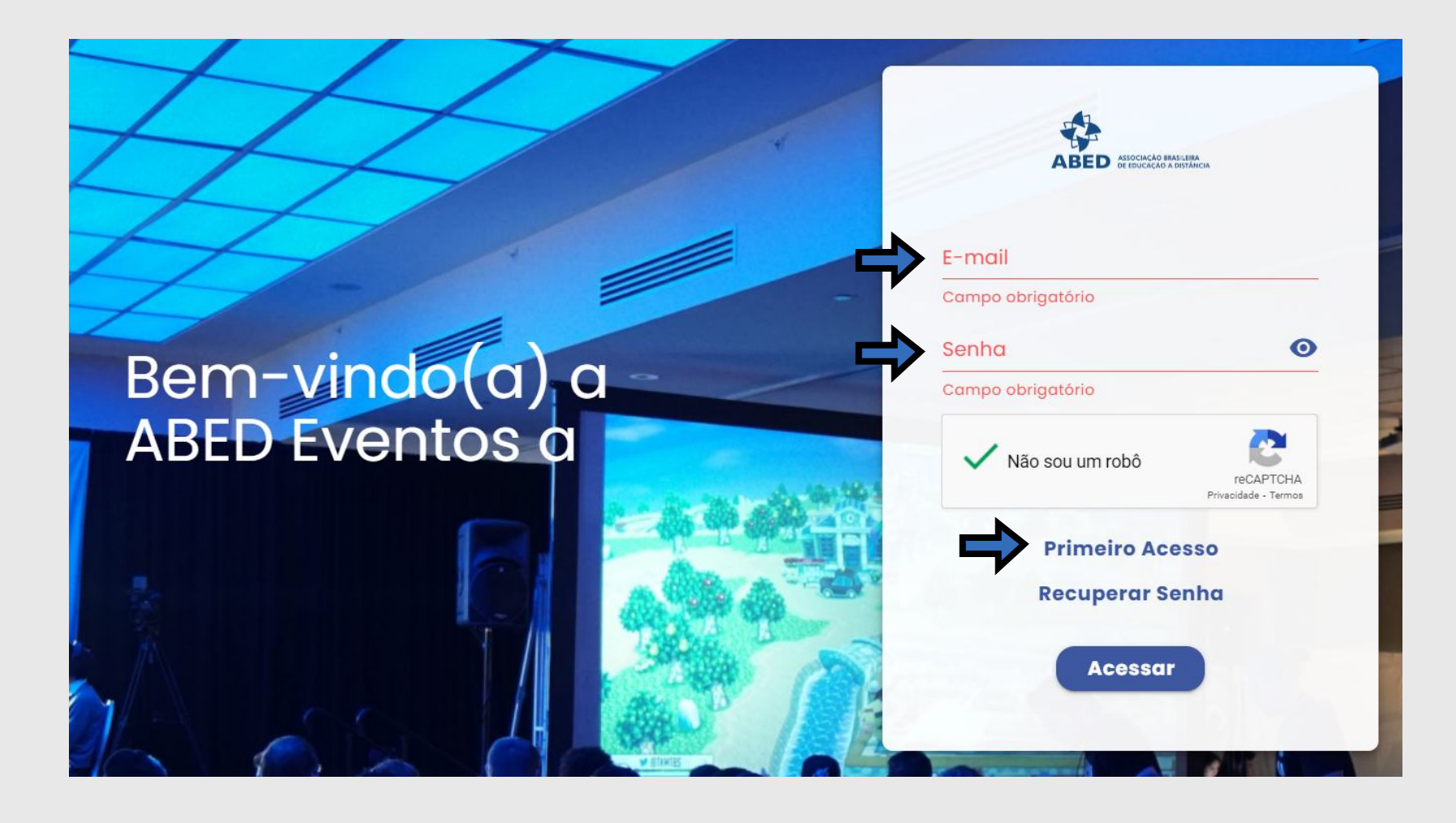

## **IMPORTANTE**

Neste momento, no e-mail que você está tentando fazer o login, uma mensagem com um link de acesso para o

| Ola, Part                          | licipação!                          |
|------------------------------------|-------------------------------------|
| É muito fácil recuperar a sua sent | ha. Clique no botão abaixo e defina |
| uma nova senha                     | de acesso. Pronto!                  |
| Redefin                            | nir senha                           |
| Importante: o link é válido por 1  | hora. Caso tenha perdido o prazo,   |
| solicite a redefinição             | de senha novamente.                 |

Após acessar o link, uma nova aba em seu navegador abrirá, contendo 2 campos para que você crie e confirme sua senha. (Esta senha sempre será usada para fazer o login no site.)

| ABED ASSOCIAÇÃO BI<br>DE EDUCAÇÃO | RASILEIRA<br>A DISTÂNCIA |
|-----------------------------------|--------------------------|
| Digite nova senha e confirm       | e para redefinir<br>🔯    |
| Confirme sua senha                | <b>Ø</b>                 |
| Desenvolvido por: 👀               | i.tec                    |

Com a senha criada, você retornará a página de login, onde após preencher suas informações, um código de acesso será enviado ao seu e-mail.

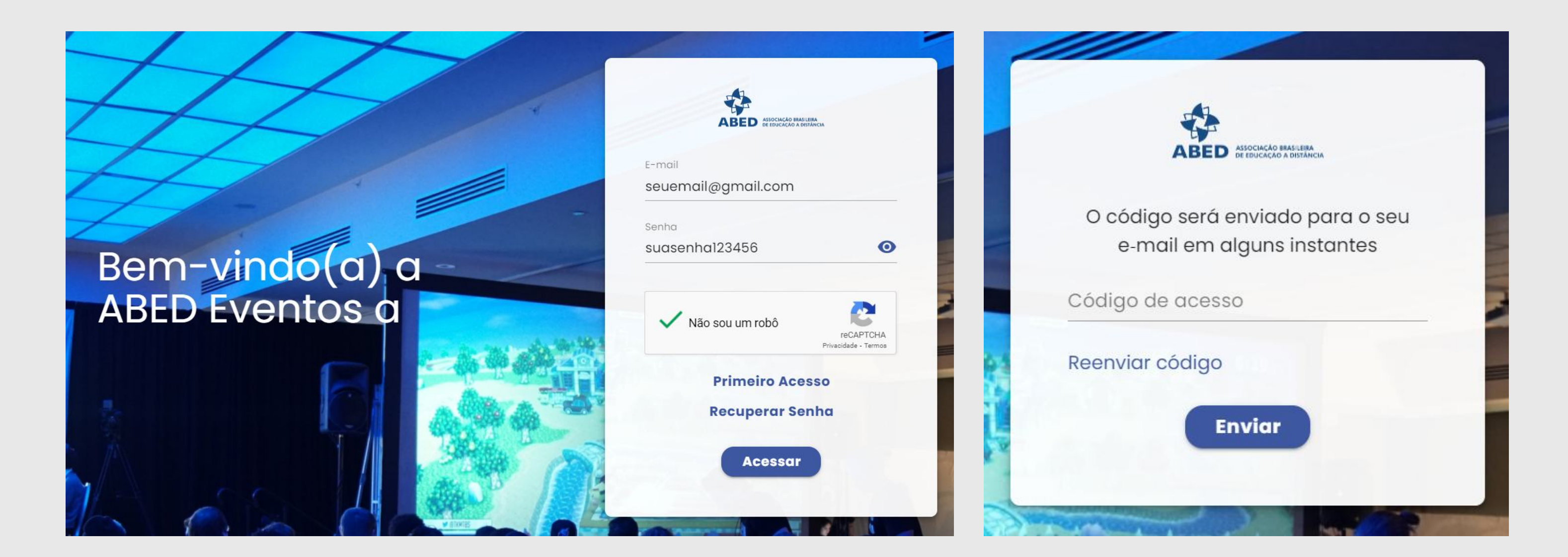

6

Digite o código no campo indicado e acesse o site.

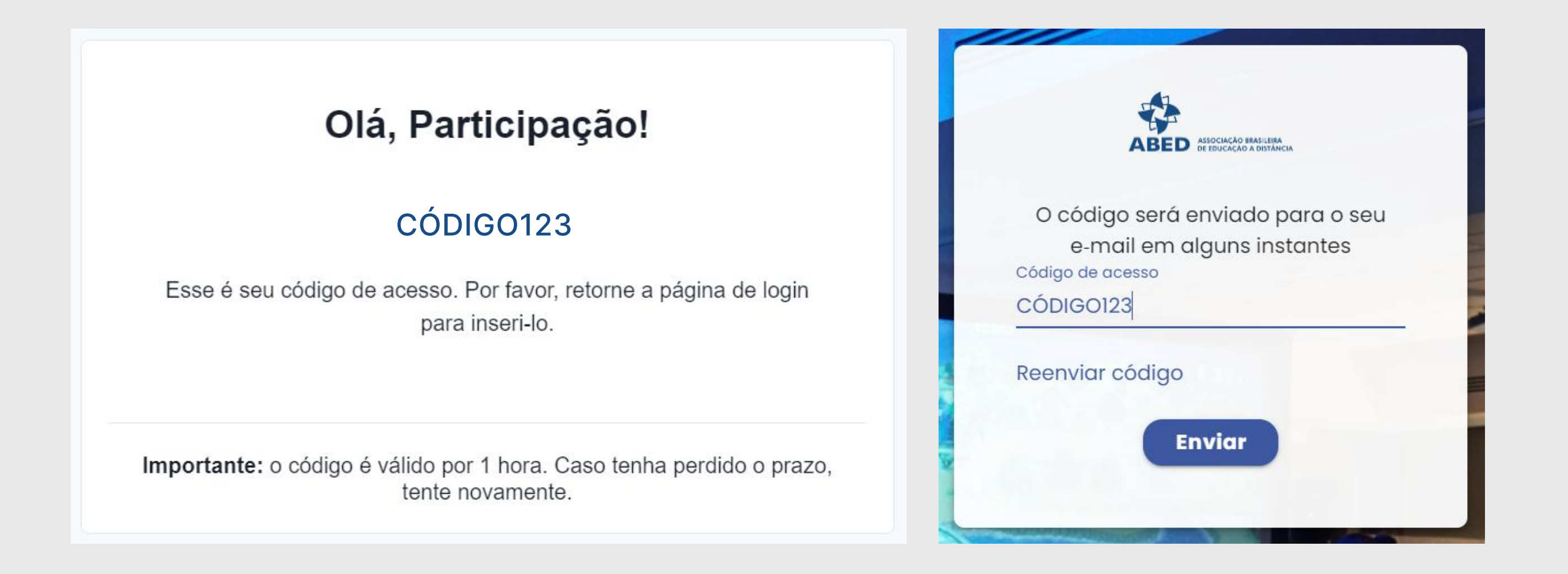

A princípio, você verá os eventos dos quais participou, então, selecione a área de certificados localizada no menu superior e selecione o certificado do 19º SENAED.

ABED ASSOCIAÇÃO BRASILEIRA ABED DE EDUCAÇÃO A DISTÂNCIA

Meus eventos Certificados

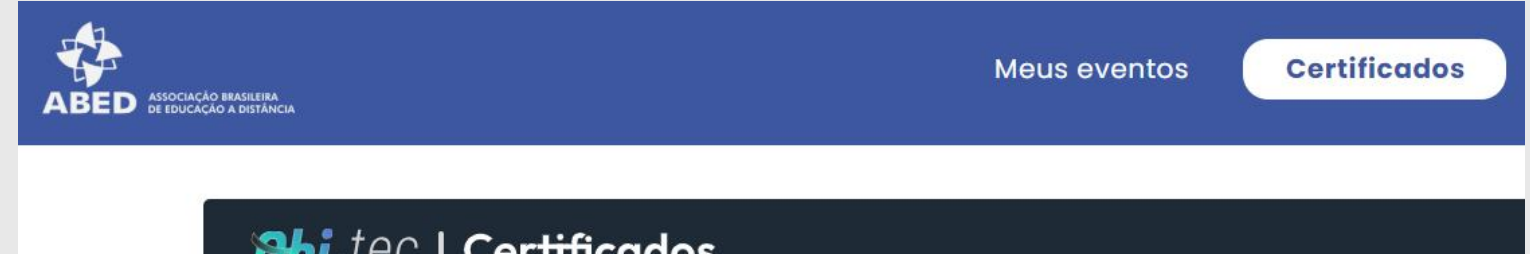

| ventos                          |                                                                                                    |
|---------------------------------|----------------------------------------------------------------------------------------------------|
| Stall ARIO NACIONAL             | CERTIFICADOS 🔗 MEDALHAS DIGITAIS                                                                                                    |
| 19° SENAED                      | CERTIFICADO<br>A desida facelos de Succeso a Cludera - 4800 centro ya<br>Partegado Ensido Centinado<br>Partegado Ensido Centinado<br>Partegado Ensido Centinado |
| 19° SENAED - Seminário Nacional |                                                                                                    |
| ABE                             |                                                                                                    |
|                                 | 19° SENAED - Seminário Nacional A                                                                                                    |
| 22/05 até 23/05                 | BED de Educação a Distância                                                                                                    |
| Recife                          | Certificados recebidos: 2                                                                                                    |

Pronto! Agora você já tem acesso ao(s) seu(s) certificado(s)!

Para visualiza-lo, basta clicar no pequeno olho localizado no canto inferior direito a imagem do certificado. Você também pode o compartilhar de forma rápida selecionando uma das redes sociais indicadas.

| CENTIFICADO   | participação     |
|---------------|------------------|
| Curso: 19º Si | ENAED - Seminár. |
|               | X © 0            |

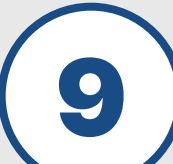

8

Caso queira realizar o download ou imprimir o certificado, clique no pequeno olho e então em um dos botões indicados no canto superior direito.

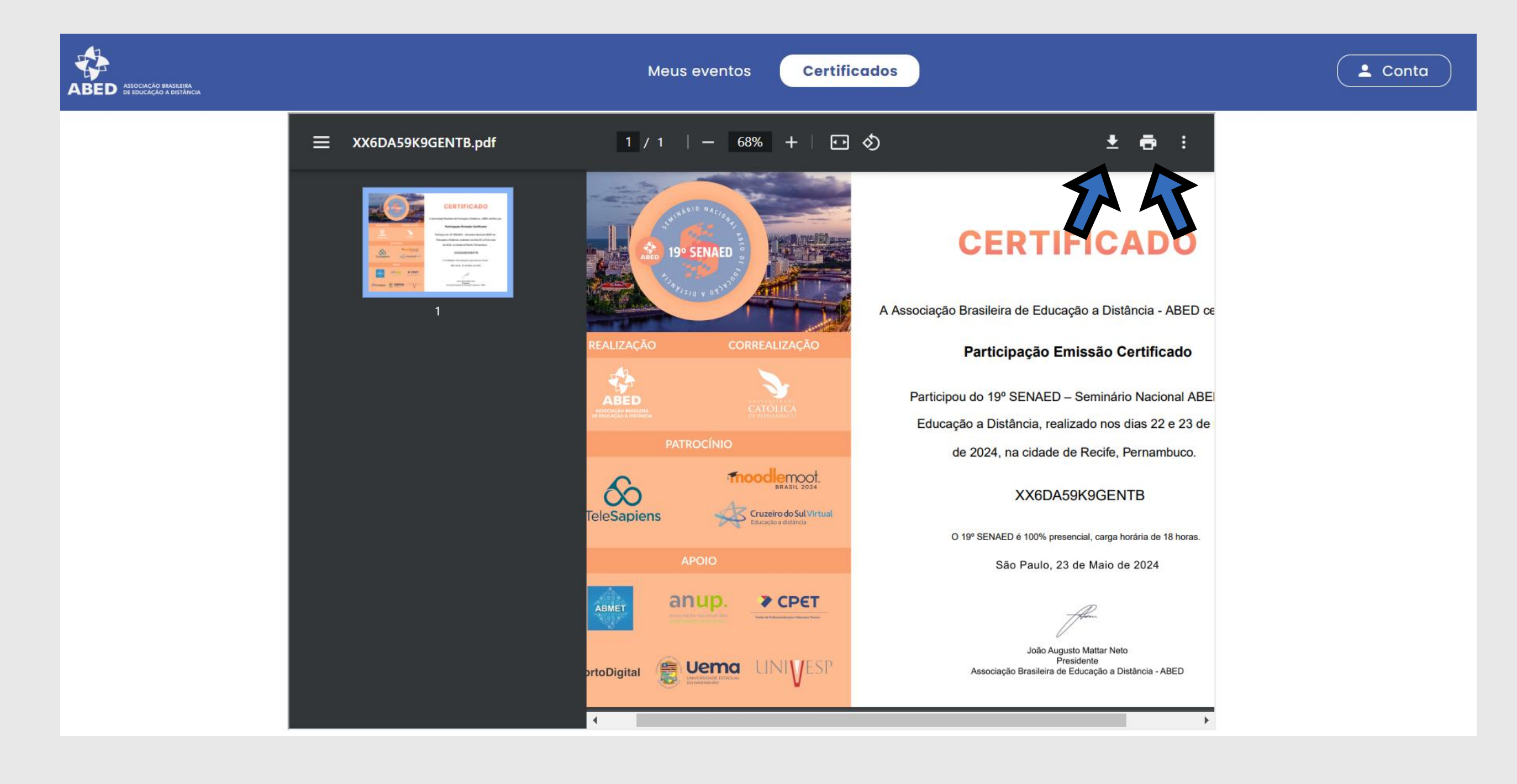